## MASSBIO How to Create a MassBio Account

**If your company is a MassBio member, then you are too!** To enjoy all of the benefits MassBio has to offer, follow the steps to create your own individual account.

## How to create your account:

| Step 1 Navigate to MassBio.org                                                                                                    | Step 6 Enter the required information and click 'Create Account'                                                                                                    |
|----------------------------------------------------------------------------------------------------|----------------------------------------------------------------------------------------------------|
| Step 2 Click the menu icon at the top right labeled<br>'Sign In'<br>Sign In Become a Member Org. MB Vision                                                                                                    | WORK EMAIL ADDRESS janedoe@example.com FIRST NAME Jane LAST NAME Doe PASSWORD                                                                                                    |
| Step 3 Click 'Create an Account' Sign in OR Create an Account                                                                                                    | Passwords need 8-16 characters, containing 3 out of 4 of the following:<br>• Lowercase characters<br>• Uppercase characters<br>• Digits (0-9)<br>• One or more of the following symbols:<br>@ # \$ % ^ & *+ = [] { }   \:',?/`~"() ;.<br>CONFIRM PASSWORD |
| Step 4       Enter your 'Work Email Address' and click 'Send Verification Code.' The code will arrive in your inbox within a few minutes         WORK EMAIL ADDRESS       janedoe@example.com         Send Verification Code       Send Verification Code | Step 7       You will then be redirected to login with your email and password         Sign In       EMAIL ADDRESS         janedoe@example.com         PASSWORD       Forgot your password?                                                               |
| Step 5       Input the code and click 'Verify Code'         work email address       janedoe@example.com         verification code                                                                                                    | Sign in<br>OR<br>Create an Account                                                                                                    |
| Verify Code Send New Code                                                                                                    |                                                                                                    |